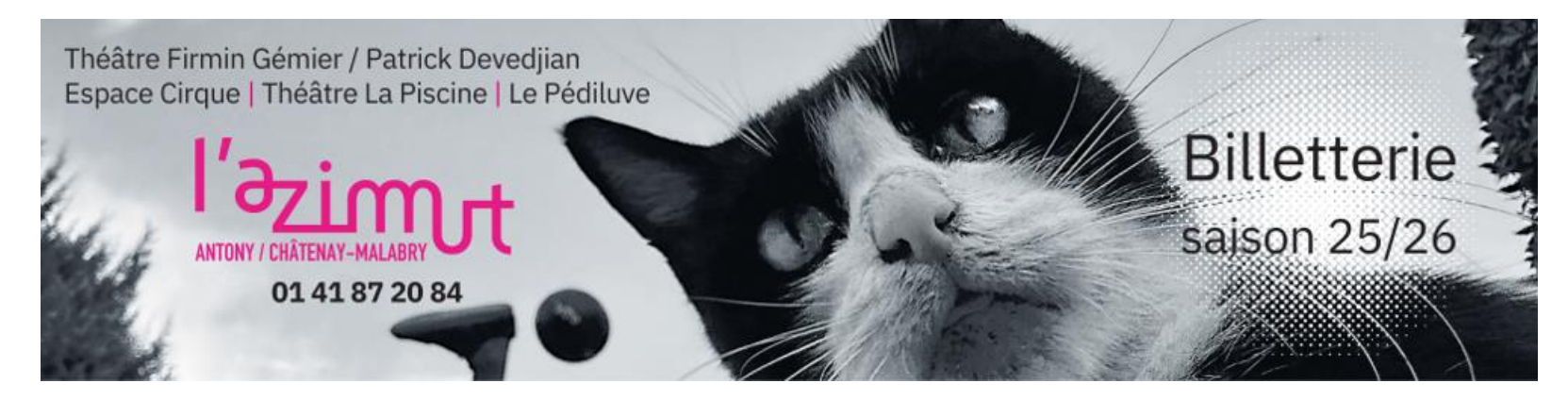

# Bienvenue sur la notice d'adhésion en ligne de L'Azimut

| 0/ Avant de commencer page 2                                         |
|----------------------------------------------------------------------|
| 1/ Identification page 3                                             |
| 2/ Choix des places et des tarifs page 5                             |
| 3/ Choix des spectacles page 9                                       |
| 4/ Attribution des places à chaque adhérent.e page 17                |
| 5/ Validation du panier page 19                                      |
| 6/ Paiement de la commande page 22                                   |
| 7/ Confirmation de commande page 25                                  |
| 8/ Achat d'une carte d'adhésion sans sélection de spectacles page 26 |
| 9/ Et voilà, vous êtes adhérent.e à L'Azimut ! page 28               |
| 10/ Rappel tarifs et offres page 29                                  |

### 0/ Avant de commencer

Avant de vous lancer, nous vous conseillons d'avoir au préalable sélectionné vos spectacles et les dates associées sur papier libre.

En effet, pour permettre à tous de se connecter et avoir une meilleure gestion des places, le temps est limité à 1h de connexion.

Le décompte vous sera indiqué en haut de la page tout au long de l'adhésion.

Nous vous conseillons de lire au préalable notre rappel « A lire avant de commencer ! » ainsi que les différentes formules disponibles afin d'avoir toutes les informations en tête.

#### 🖶 A lire avant de commencer !

Les spectacles programmés à L'Azimut sont majoritairement en placement numéroté. Pensez à bien noter la date, l'horaire ainsi que le lieu des spectacles que vous réservez. Pour rappel, ces informations figurent sur chacun de vos billets.

Il est possible de **retirer vos places** à l'un de nos théâtres, à nos horaires d'ouverture. L'option « E-billet » est disponible uniquement pour la vente de places à l'unité (pas pour les adhésions).

Certains spectacles affichent « complet » ? La liste d'attente sera disponible directement sur notre plateforme : un bouton à côté du spectacle (complet) qui vous intéresse rend possible votre inscription sur cette liste. Si des places se libèrent, l'équipe d'accueil vous recontactera pour confirmer votre réservation (hors spectacles chez nos partenaires).

Plus disponible ? Votre place peut être échangée gratuitement dans nos théâtres, à nos horaires d'ouverture, jusqu'au jour même de la représentation (sur présentation des billets intacts, dans la limite des places disponibles et hors spectacles chez nos partenaires). Les billets ne sont remboursés qu'à l'occasion de l'annulation d'un spectacle.

La réservation sur notre site implique votre adhésion aux conditions générales de vente, en conséquence vous en acceptez l'intégralité des termes. Pour prendre connaissance de notre politique en terme de collecte de données, veuillez consulter les mentions légales.

🖶 Vous êtes intéressé.e par plusieurs spectacles ? Découvrez nos différentes formules !

Carte Azimut, Pass Découverte, Combo... Il y en a pour tout le monde à L'Azimut !

Via notre plateforme d'adhésions vous pouvez choisir plusieurs spectacles à des prix avantageux.

Pour réserver l'un de nos 4 combos, cliquez sur ce lien

Le Pass Pédiluve fera son retour pour la rentrée scolaire 2025 !

# 1/ Identification

Vous devez tout d'abord vous connecter à votre espace client.

Si vous avez déjà un compte actif, renseignez votre adresse mail ainsi que votre mot de passe dans les champs dédiés.

Si vous n'avez pas créé de compte client en ligne, mais que avez renseigné une adresse mail au service billetterie, sachez que vous avez déjà un compte chez nous qu'il vous faut alors activer en cliquant sur « **mot de passe oublié** ».

|              | Connectez-vous                                 | ;         |
|--------------|------------------------------------------------|-----------|
| E-mail       |                                                | /         |
| Mot de passe |                                                | ۲         |
|              |                                                |           |
|              | Se connecter                                   |           |
|              | Mot de passe oublié ?                          | ×         |
| Vou          | s n'avez pas encore de compte ? <mark>S</mark> | 'inscrire |

Si auparavant vous n'aviez pas communiqué votre adresse mail au théâtre, cliquez sur « **S'inscrire** » et remplissez toutes vos coordonnées. N'oubliez pas de cocher les cases <u>Newsletter</u> et <u>Courrier</u> si vous souhaitez recevoir nos programmes, actualités et offres tarifaires !

|              | Connectez-vous                                |   |
|--------------|-----------------------------------------------|---|
| E-mail       |                                               |   |
| Mot de passe |                                               | 0 |
|              | Se connecter                                  |   |
|              | Mot de passe oublié ?                         |   |
|              | Vous n'avez pas encore de compte ? S'inscrire |   |
|              |                                               |   |

| Choisissez votre ci                   | /ilité           |                 |                     |                    |
|---------------------------------------|------------------|-----------------|---------------------|--------------------|
| PRÉNOM                                |                  |                 |                     |                    |
| NOM                                   |                  |                 |                     |                    |
| E-mail                                |                  |                 |                     |                    |
| Confirmer l'e-mail                    |                  |                 |                     |                    |
| Mot de passe                          |                  |                 |                     |                    |
| Confirmer le mot de                   | e passe          |                 |                     |                    |
| /otre mot de passe doit co<br>:hiffre | mprendre minimum | 6 caractères do | nt une majuscule, u | ne minuscule et un |
| Date de naissance :                   | JJ / MM / AAAA   |                 |                     |                    |
|                                       |                  |                 |                     |                    |

CODE POSTAL

Portable

Ces informations recueillies sont nécessaires pour vous adresser les documents qui

### Inscrivez-vous

# 2/ Choix des places et des tarifs

Sélectionnez les spectacles que vous avez choisis ainsi que les tarifs associés, en fonction des réductions que nous proposons si vous en bénéficiez. Nous vous en rappelons la liste à la dernière page.

| Mon espace client<br>Se déconnecter                                 |                                                        | Maldonne<br>Résumé : Elles sont cinq, en robes à fleurs,<br>autres. Doux et lents, leurs gestes reproduise<br>stéréotypé. Puis, leurs souffles s'accélèrent, | alignées les<br>nt des attitu<br>et leurs co   | unes à c<br>des d'un<br>rps tomb | côté des<br>féminin<br>pent, se |
|---------------------------------------------------------------------|--------------------------------------------------------|----------------------------------------------------------------------------------------------------|------------------------------------------------|----------------------------------|---------------------------------|
| Votre panier est vide                                               |                                                        | relèvent, se libèrent. Sur une bande-son qui n<br>Vivaldi et Lara Fabian, ces cinq femmes s'a<br>carcans pour nous offrir une puissante bouffée d            | avigue entre<br>ffranchissent<br>d'émancipatio | Leonard<br>peu à p<br>n?!        | Cohen,<br>peu des               |
| Offres tous Azimuts                                                 |                                                        |                                                                                                    |                                                |                                  |                                 |
| Liste des spectacles                                                |                                                        | maidonne, c'est la premiere piece de grou<br>chorégraphe en train de devenir l'une des sign                                                                  | pe de Leila<br>atures de la                    | ка, un<br>danse fra              | e jeune<br>ançaise.             |
| Cartes d'adhésions, BoutikAzimut,<br>Billet suspendu & Carte cadeau |                                                        | Chacune de ses creations est un uppercut?: tel<br>richesse d'écriture, ce spectacle se renouvelle s<br>l'image de ses interprètes, le souffle court et le c  | inté d'humou<br>ans cesse po<br>œur battant?   | r et d'une<br>ur nous l<br>!     | e grande<br>aisser, à           |
| Saisissez votre code promo :                                        |                                                        |                                                                                                    |                                                |                                  |                                 |
|                                                                     |                                                        | Sélectionner des places                                                                                                    |                                                |                                  |                                 |
| Valider                                                             |                                                        | mardi 6 janvier 2026 à 20:30                                                                                                    |                                                |                                  |                                 |
|                                                                     | Sélection automatique des meiller                      | ures places OU Je choisis mer                                                                                                    | s places sur le                                | e plan                           |                                 |
|                                                                     |                                                        |                                                                                                    | places sai h                                   | s pierr                          |                                 |
| Ø Voir le plan de salle ∨                                           |                                                        |                                                                                                    |                                                |                                  |                                 |
|                                                                     | Affiner mon emplacement                                |                                                                                                    |                                                |                                  |                                 |
|                                                                     | Toutes les zones                                       |                                                                                                    |                                                |                                  | ~                               |
|                                                                     | Toutes les sections                                    |                                                                                                    |                                                |                                  | ~                               |
|                                                                     | UNIQUE ^<br>Q ADH - tarif adhérent plein - 14.00 € € 0 |                                                                                                    |                                                |                                  |                                 |
|                                                                     |                                                        |                                                                                                    |                                                | 0                                | 0                               |
|                                                                     | Q ADH - tarif adhérent super réduit - 8.00 € ●         |                                                                                                    |                                                | 0                                | •                               |
|                                                                     | 👷 ADH - tarif adhérent jeunes Antony                   | y Châtenay - <mark>8.00 € (</mark> )                                                                                                    | •                                              | 0                                | •                               |
|                                                                     | Tarif plein - 20.00 €                                  |                                                                                                    | •                                              | 0                                | 0                               |
|                                                                     | Tarif réduit - 15.00 € 🚯                               |                                                                                                    | •                                              | 0                                | •                               |
|                                                                     | Tarif super réduit - 10.00 € 🚯                         |                                                                                                    | •                                              | 0                                | •                               |
|                                                                     | Tarif troupe - 10.00 € 🕄                               |                                                                                                    | •                                              | 0                                | •                               |
|                                                                     |                                                        | Aiouter à votre                                                                                                    | panier - O plac                                | ce(s) : 0.0                      | 00€                             |

C'est à ce moment également que vous pouvez faire vos choix de places pour le placement numéroté.

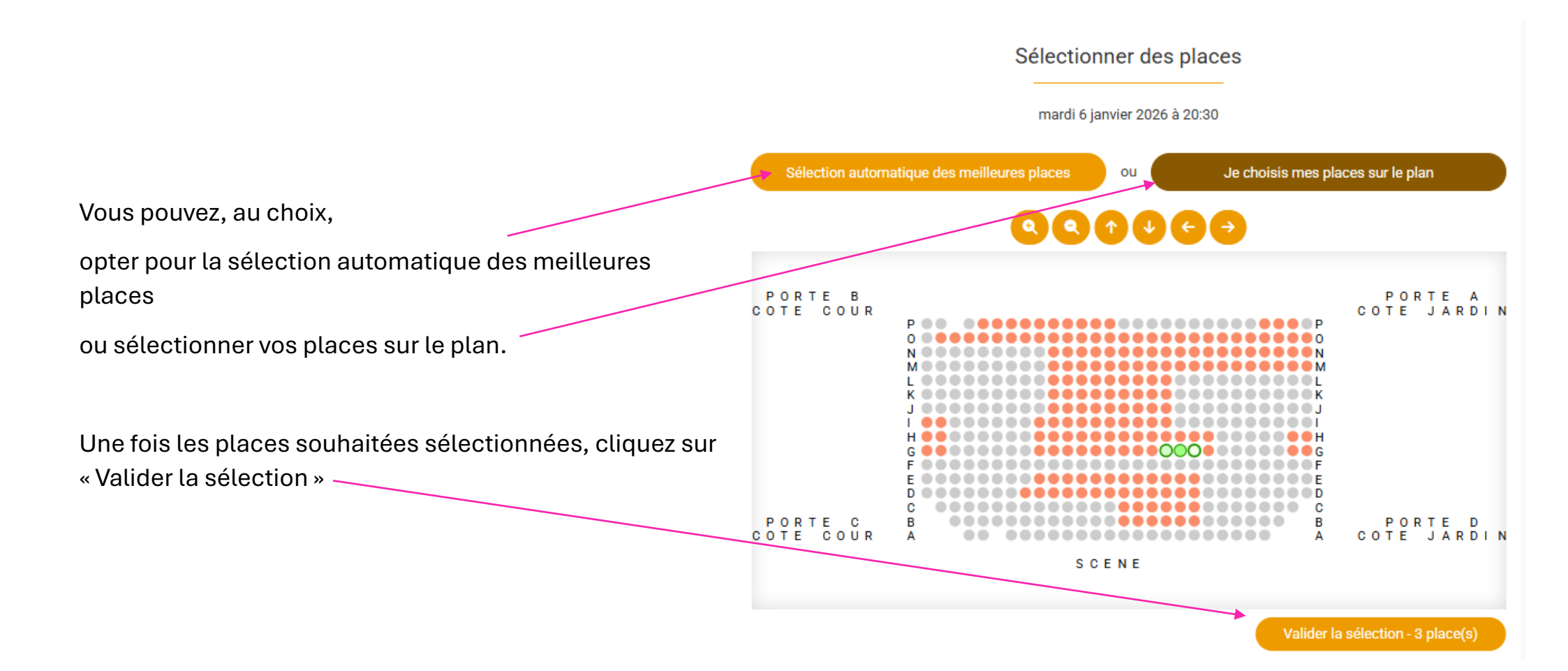

Cette année, la plateforme d'adhésion change par rapport aux années précédentes.

En effet, même si vous n'êtes pas encore adhérent.e, vous pouvez visualiser l'ensemble des offres tarifaires.

Vous devez donc, dans un premier temps sélectionner le nombre de places souhaitées, aux tarifs souhaités.

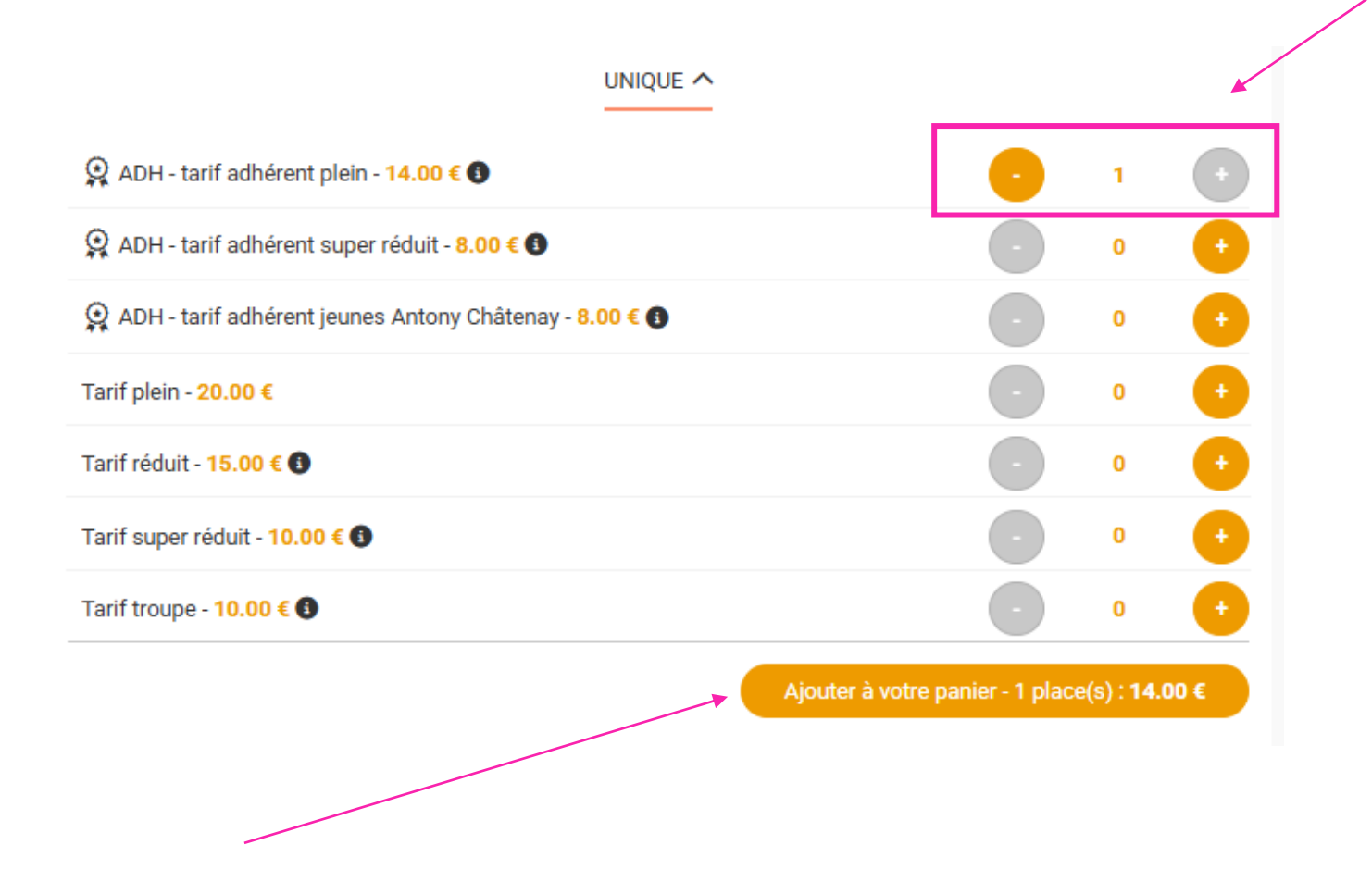

C'est en validant votre sélection que la souscription à l'adhésion vous sera proposée, afin de bénéficier de l'avantage tarifaire.

Si vous avez oublié de vous connecter à votre compte, ou d'en créer un, vous pouvez tout à fait le faire à cette étape. Lorsque vous cliquez sur « Ajouter à votre panier », la fenêtre suivante s'ouvre :

| Sélectionner des places                                                                                                    |                                  |   |
|----------------------------------------------------------------------------------------------------|----------------------------------|---|
| mardi 6 janvier 2026 à 20:30                                                                                                    |                                  |   |
| Sélection automatique des meilleures places ou Je choisis me                                                                                                    | s places sur le plan             |   |
| ✓ Je reviens au plan et modifie mes places                                                                                                    |                                  |   |
|                                                                                                    |                                  |   |
| Devenez adhérent                                                                                                    |                                  |   |
| Certains tarifs que vous avez sélectionnés font partie d'une ou plusieurs offres spéc<br>Pour bénéficier de ces tarifs particuliers nous vous invitons à vous connecter ou cré | iales adhésion.<br>er un compte. |   |
| Je ne suis pas interessé·e Créer un compte                                                                                                    | Se connecte                      |   |
| Tarif plein - 20.00 €                                                                                                    | • •                              | • |
| Tarif réduit - 15.00 € 🚺                                                                                                    |                                  | + |

Vous pouvez alors, comme à l'étape 1/ Identification, soit vous connecter si vous avez déjà un compte, soit en créer un.

Pour les Combos, nous vous invitons à réserver vos places directement en ligne, via le lien disponible sur la page billetterie.

## 3/ Choix des spectacles

Sur cette interface, plusieurs informations sont à votre disposition :

- En haut à gauche : un rappel du déroulé des étapes de l'adhésion (choix des spectacles, validation du panier, récapitulatif et paiement)
- En dessous à gauche : vos informations d'identification et le contenu de votre panier
- En haut au centre : le temps qu'il vous reste pour sélectionner vos spectacles et valider votre panier

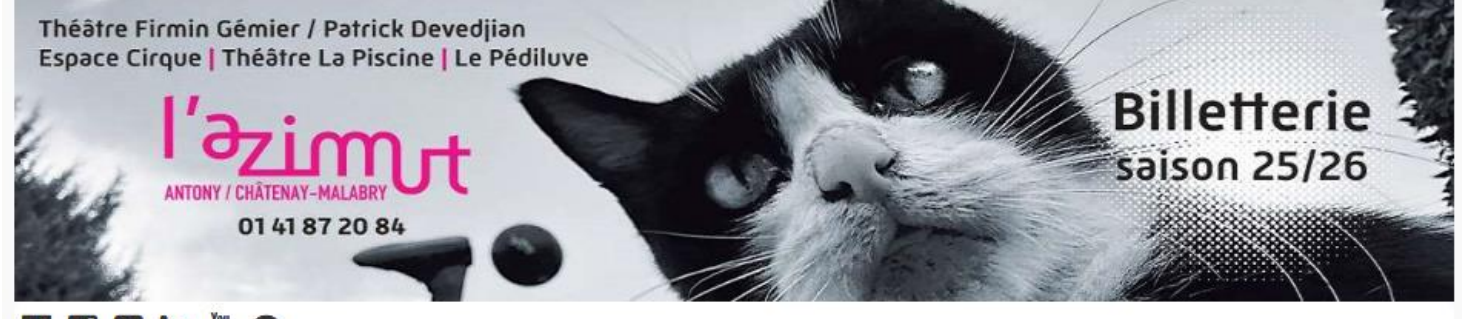

### f 🖸 🖸 in 🛗 😂

| Lidentification                                                            | Les billets sont conservés aux guichets de nos théâtres (Théâtre La Piscine et                                                                                                    |                                                                                      |
|----------------------------------------------------------------------------|----------------------------------------------------------------------------------------------------|--------------------------------------------------------------------------------------|
| THEATRE ACCUEIL DU THEATRE<br>accueil@l-azimut.fr<br>Numéro client : 93389 | horaires d'ouverture ou bien directement le soir du sp<br>représentation où vos billets vous attendront (sur prés                                                                                                    | buvez les retirer a nos<br>bectacle sur le lieu de la<br>sentation des justificatifs |
| Mon espace client                                                          | en cas de reductions).                                                                                                    |                                                                                      |
| Se déconnecter                                                             |                                                                                                    |                                                                                      |
| 🚔 Votre panier                                                             | Il vous reste 54:30 pour finaliser vos achats.                                                                                                    |                                                                                      |
| Voir mon panier :<br>1 billet(s) / 1 produit(s) - 34.00 €                  | Résumé du panier                                                                                                    |                                                                                      |
| 🛱 Supprimer le panier                                                      | Maldonne                                                                                                    |                                                                                      |
| Offres tous Azimuts                                                        | mardi 6 janvier 2026 20:30 Heatrice F. GEMIER / P. DEVEDJIAN                                                                                                    | 14.00 €                                                                              |
| Liste des spectacles                                                       | Détails des places (1)     Ovir mon placement                                                                                                    |                                                                                      |
| Cartes d'adhésions, BoutikAzimut,                                          |                                                                                                    |                                                                                      |
| Billet suspendu & Carte cadeau                                             | O ADHESION 20€ 25/26                                                                                                    | 20.00 €                                                                              |
| Saisissez votre code promo :                                               | Image: Strate and the account of the account of t |                                                                                      |
|                                                                            | Sous-total TTC                                                                                                    | 34.00 €                                                                              |
| Valider                                                                    |                                                                                                    |                                                                                      |

Choisissez vos spectacles aux différents tarifs s'il y a plusieurs adhésions.

Ils sont indiqués dans l'ordre alphabétique.

Vous pouvez également taper les premières lettres du spectacle dans la barre de recherche juste au-dessus.

Choisissez votre date s'il y en a plusieurs.

**Ajoutez le spectacle** uniquement pour vous ou également pour vos co-adhérents en sélectionnant le tarif adhérent correspondant.

### À noter que si un des spectacles qui vous intéresse n'apparait pas dans la liste, c'est qu'il affiche déjà complet.

Dans ce cas, tout est prévu, vous pouvez vous inscrire sur la liste d'attente disponible en ligne.

Si des places venaient à se libérer, nous ne manquerons évidement pas de vous recontacter pour vous en attribuer.

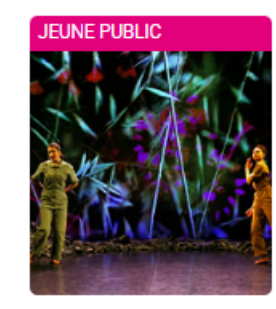

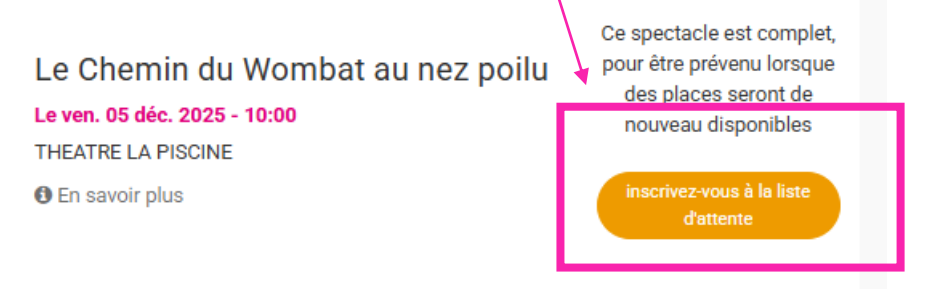

# 4/ Attribution des places à chaque adhérent.e

Pour rappel, chaque adhésion est nominative.

Une fois connecté.e et vos spectacles sélectionnés, vous allez devoir attribuer les places sélectionnées à chaque adhérent.e.

|    | Sélectionner des places                                                                                                    |
|----|----------------------------------------------------------------------------------------------------|
|    | Je modifie la date : mercredi 1 octobre 2025 à 20:00                                                                                                    |
|    | Identifier les adhérents                                                                                                    |
|    | Aff Les tarifs sélectionnés nécessitent d'être détenteur ou d'acheter les cartes d'adhésion correspondantes et identifier chaque consommateur.<br>Pour gérer les consommateurs, merci de vous rendre dans votre espace client.<br>UNIQUE<br>ADH - tarif adhérent plein<br>Identifier le consommateur<br>Sélectionner un consommateur<br>Valider<br>Sélectionner un consommateur<br>Valider                                                                                                    |
|    | ADH - tarif adhérent super réduit   Identifier le consommateur   Sélectionner un consommateur   Valider   Image: Selection of the selection of the selection of |
| 11 | Ajouter à votre panier - 3 place(s) : <b>34.00 €</b>                                                                                                    |

Vous avez ici la possibilité de :

• Créer un.e nouveau/nouvelle consommateur.trice via le formulaire de création de compte

| Identifier les adhérents                                                                                                    |
|----------------------------------------------------------------------------------------------------|
| Les tarifs sélectionnés nécessitent d'être détenteur ou d'acheter les cartes d'adhésion correspondantes et<br>identifier chaque consommateur.<br>Pour gérer les consommateurs, merci de vous rendre dans votre espace client.<br>UNIQUE |
| 😭 ADH - tarif adhérent plein                                                                                                    |
| Identifier le consommateur                                                                                                    |
| Créer un nouveau consommateur 🗸 🤚                                                                                                    |
| Créer un nouveau consommateur                                                                                                    |
| Email                                                                                                    |
| Civilité                                                                                                    |
| Nom                                                                                                    |
| Prénom                                                                                                    |
| Adresse                                                                                                    |
| Adresse 2 (Optionnel)                                                                                                    |
| Pays (Optionnel)                                                                                                    |
| Code postal                                                                                                    |
| Ville                                                                                                    |
| Date de naissance (Optionnel)                                                                                                    |
| Téléphone mobile (Optionnel)                                                                                                    |
| Téléphone fixe (Optionnel)                                                                                                    |
| Annuler Créer le consommateur                                                                                                    |

Sélectionner des places

• Recherchez un.e consommateur.trice déjà existant.e

|             | Sélectionner des places                                                                                                    |
|-------------|----------------------------------------------------------------------------------------------------|
|             | Identifier les adhérents                                                                                                    |
|             | Les tarifs sélectionnés nécessitent d'être détenteur ou d'acheter les cartes d'adhésion correspondantes et<br>identifier chaque consommateur.<br>Pour gérer les consommateurs, merci de vous rendre dans votre espace client. |
|             | UNIQUE                                                                                                    |
| Affine      | 🔉 ADH - tarif adhérent plein                                                                                                    |
| Τοι         | Identifier le consommateur                                                                                                    |
| Τοι         | Rechercher un consommateur existant 👻 🧜                                                                                                    |
|             | Rechercher un consommateur existant                                                                                                    |
|             | via le numéro d'adhérent                                                                                                    |
|             | Numéro d'adhérent                                                                                                    |
| Q, /        | ou                                                                                                    |
| Q,          | via les informations personnelles                                                                                                    |
| -           | Email                                                                                                    |
| <u>ن</u> چې |                                                                                                    |
| <u>,</u>    | Numero client                                                                                                    |
| Tarit       | Initiales                                                                                                    |
| Tarit       | Annuler Rechercher et ajouter un consommateur                                                                                                    |

• De s'attribuer la place ou de l'attribuer à l'un des membres de sa communauté préalablement renseignée sur votre espace client.

Pour ajouter des coadhérent.es, rendez-vous dans votre espace client :

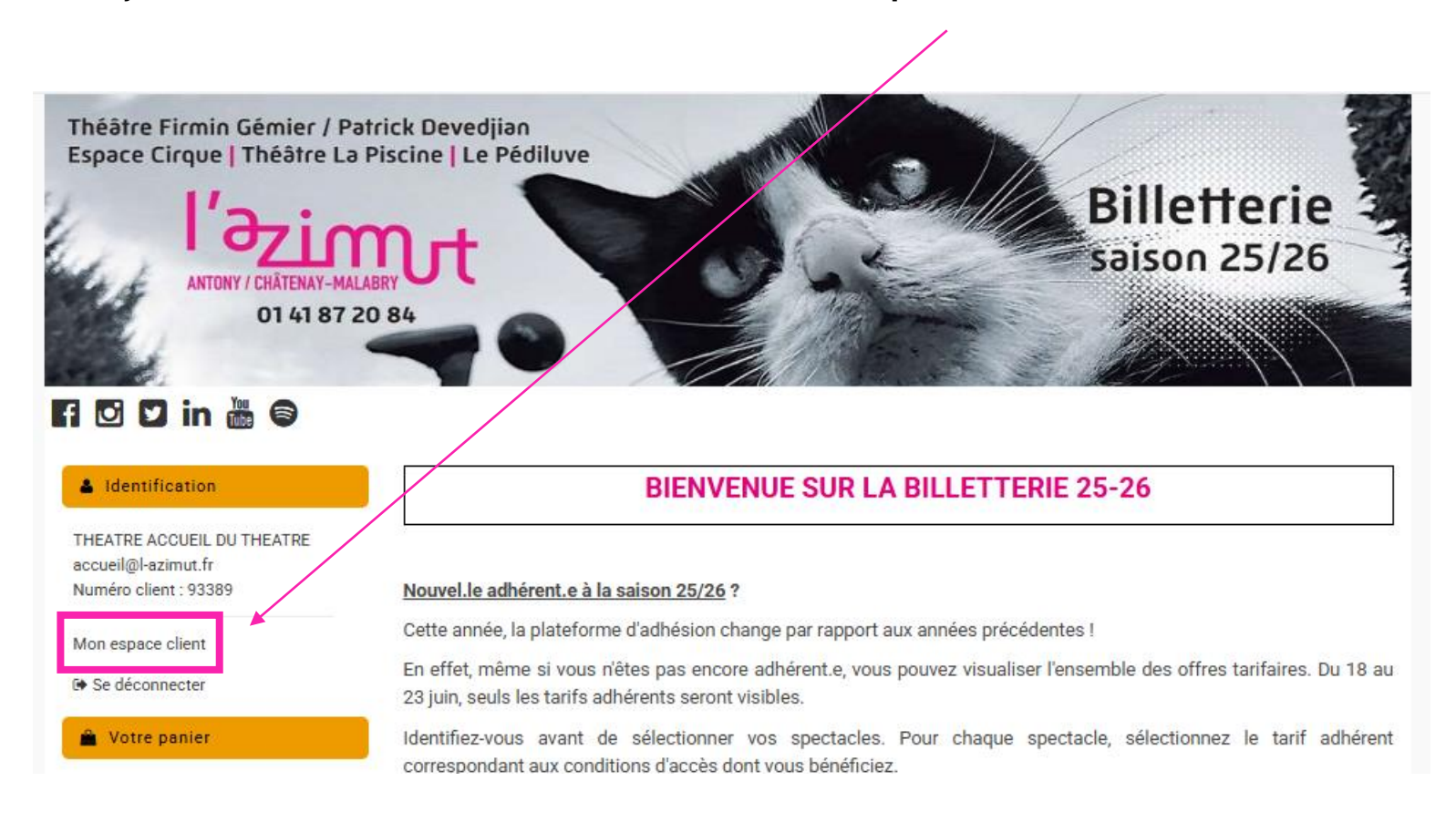

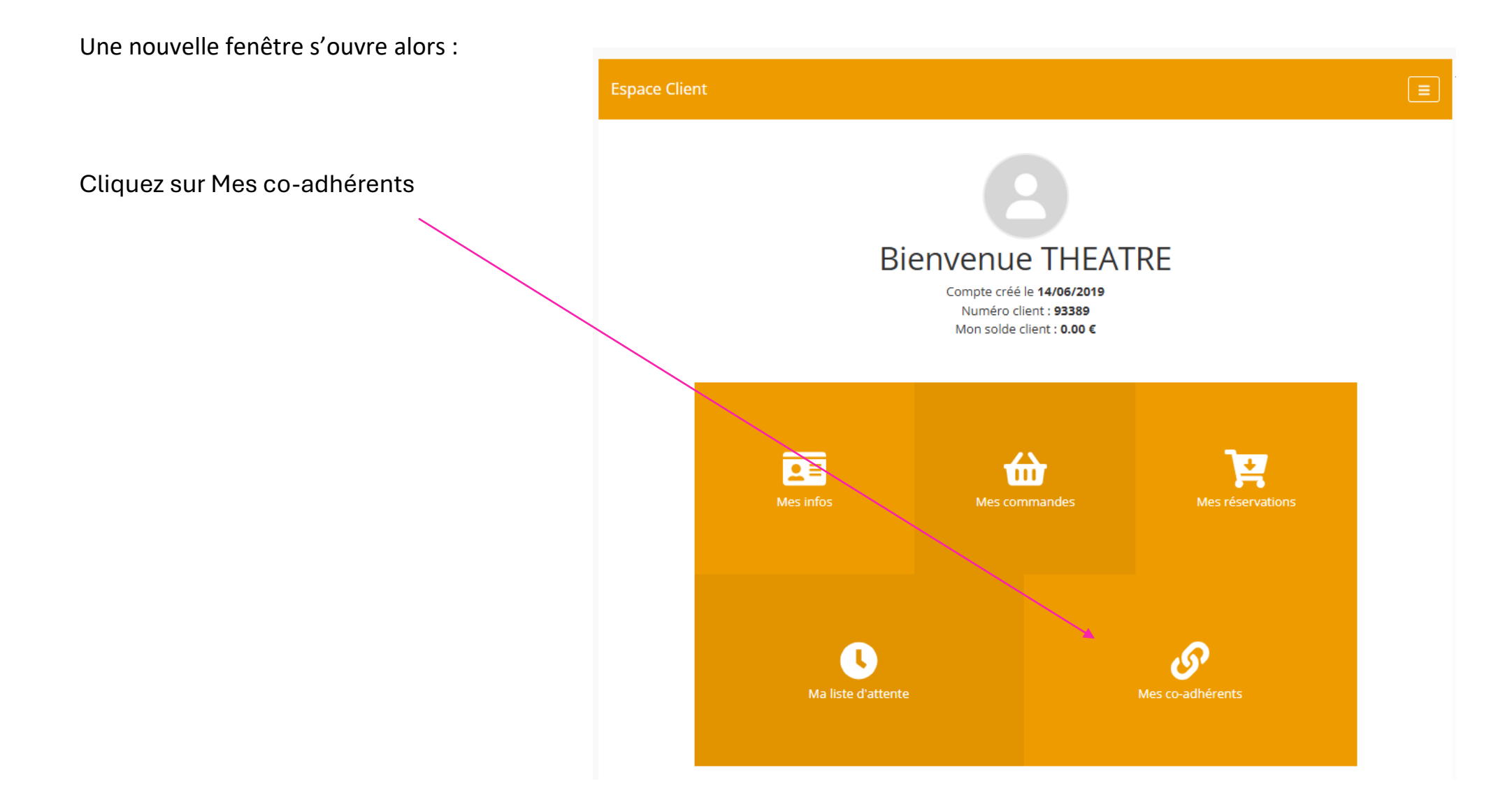

| Espace Clier |                                                | Ē |
|--------------|------------------------------------------------|---|
| (            | Gestion de mes co-adhérents                    |   |
|              | ⊖ Ajouter un nouveau co-adhérent               |   |
|              | Choisissez votre civilité 🗸 🗸                  |   |
|              | PRÉNOM                                         |   |
|              | NOM                                            |   |
|              | E-mail                                         |   |
|              | Date de naissance : JJ / MM / AAAA (Optionnel) |   |
|              | Portable (Optionnel)                           |   |
|              | Téléphone (Optionnel)                          |   |
|              | ADRESSE 1                                      |   |
|              | ADRESSE 2 (OPTIONNEL)                          |   |
|              | Choisissez votre pays                          |   |
|              | VILLE                                          |   |
|              | Code postal                                    |   |
|              | Ajouter ce co-adhérent                         |   |

Ajoutez le.s co-adhérent.es de votre choix.

# 4/ Validation des adhésions

Une fois vos tarifs sélectionnés et attribués aux différent.es adhérent.es, cliquez pour chacun sur « J'ajoute cette carte à ma sélection ».

| Identifier les                                           | adhérents                                                                                               |                                                |
|----------------------------------------------------------|----------------------------------------------------------------------------------------------------|------------------------------------------------|
| Les tarifs sélec<br>identifier chaqu<br>Pour gérer les c | tionnés nécessitent d'être détenteur ou c<br>le consommateur.<br>consommateurs, merci de vous rendre da | 'acheter les cartes d'adhésion correspondantes |
| CATEGORIE UN                                             | IIQUE                                                                                                   |                                                |
| 😭 ADH - tarif                                            | adhérent plein                                                                                          |                                                |
| Identifier le cor                                        | Isommateur                                                                                              |                                                |
| moi-même (a                                              | adhérent en cours) 🔹 🗸 🗸                                                                                | Modifier                                       |
| () ADM - tarif                                           | adhérent réduit                                                                                         |                                                |
| Identifier le co                                         | sommateur                                                                                               |                                                |
| CLAIRE BEA                                               | UJEAN (non-adhérent) 🗸 🚽                                                                                |                                                |
| Le tarif séle                                            | ctionné implique l'achat de la carte corre                                                              | spondante                                      |
|                                                          | ADHESION 15€ 25/26 : 15.00 €<br>Attaché à CLAIRE BEAUJEAN<br>Valable jusqu'au samedi 6 juin 2026        |                                                |
| Je ne s                                                  | uis pas interessé e                                                                                     | J'ajoute cette carte à ma sélection            |
| ADH - tarif                                              | adhérent super réduit<br>Isommateur                                                                     |                                                |
| Sélectionner                                             | un consommateur 🗸 Valio                                                                                 | ler                                            |
|                                                          |                                                                                                    |                                                |
|                                                          |                                                                                                    |                                                |

### Sélectionner des places

#### Identifier les adhérents

Les tarifs sélectionnés nécessitent d'être détenteur ou d'acheter les cartes d'adhésion correspondantes et identifier chaque consommateur.

Pour gérer les consommateurs, merci de vous rendre dans votre espace client.

#### CATEGORIE UNIQUE

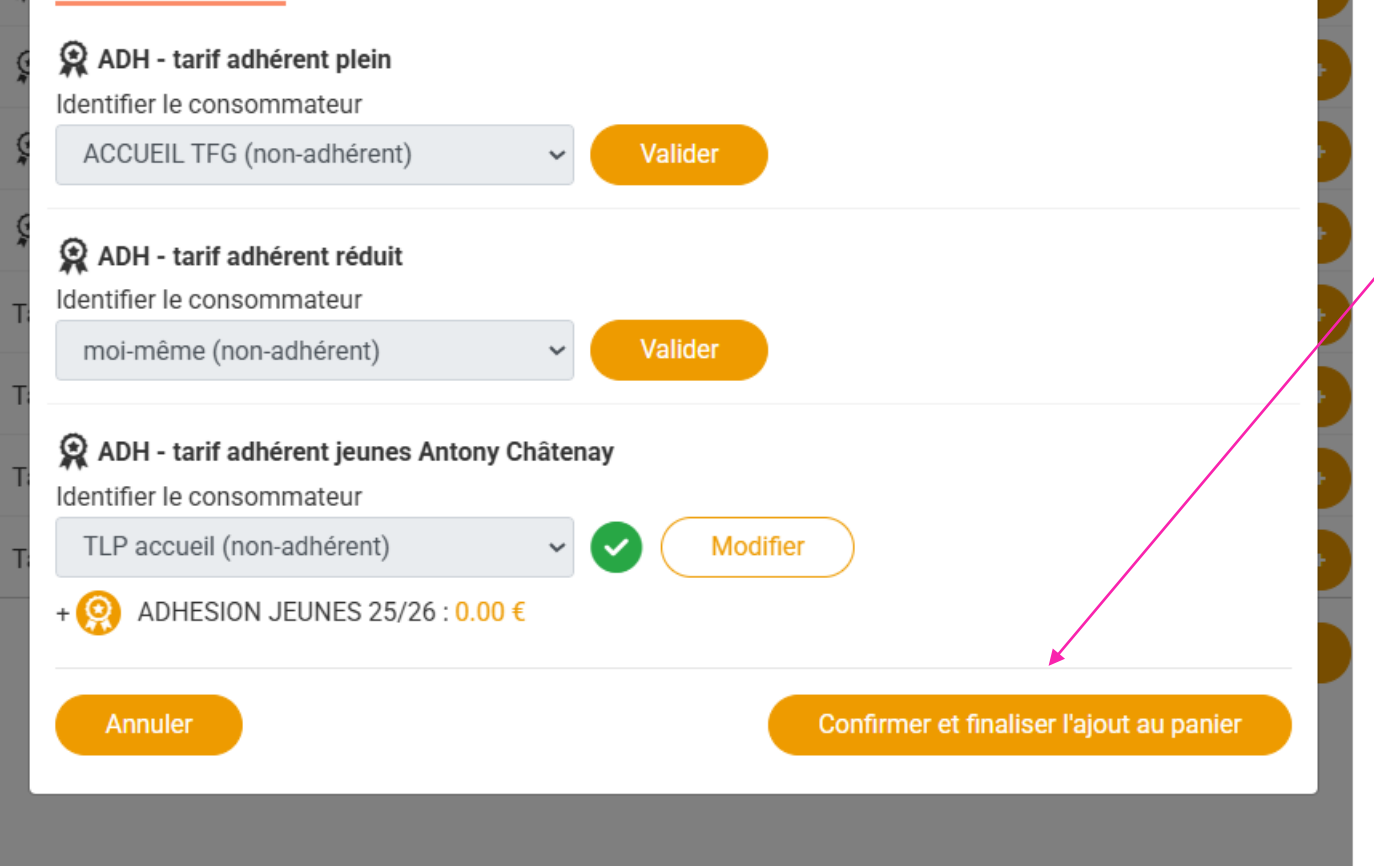

Une fois vos cartes d'adhésion ajoutées aux différent.es adhérent.es, cliquez sur « Confirmer et finaliser l'ajout au panier ».

## 5/ Validation du panier

A cette étape, vous avez un récapitulatif de votre panier, avec les spectacles sélectionnés, le nombre de places pour chaque spectacle, ainsi que les adhésions souscrites.

Vous avez, à ce stade, la possibilité d'ajouter d'autres adhésions:

### Ajouter des produits supplémentaires ?

| Qté : 0 	 ✔ X ADHESION 10€ 25/26 (10.00 €)   | 0.00€ |
|----------------------------------------------|-------|
| Qté : 0 	 ✔ x ADHESION 15€ 25/26 (15.00 €)   | 0.00€ |
| Qté : 0 	 ✔ ADHESION 20€ 25/26 (20.00 €)     | 0.00€ |
| Qté : 0 	 ✔ x ADHESION JEUNES 25/26 (0.00 €) | 0.00€ |
| Sous-total TTC                               | 0.00€ |

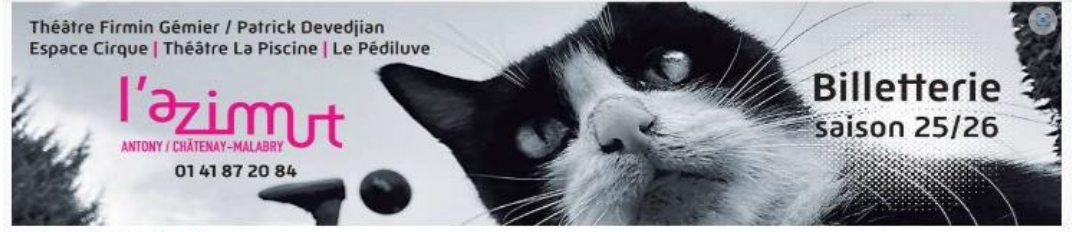

#### F 🖸 🖸 in 🛗 🖨

🌲 Id

| Identification  THEATRE ACCUEIL DU THEATRE accueil@l-azimut.fr Numéro client : 93389 | Les billets sont conservés aux guichets de nos th<br>Théâtre Firmin Gémier / Patrick Devedjian). Vo<br>horaires d'ouverture ou bien directement le soir<br>représentation où vos billets vous attendront (sur<br>en cas de réductions                                                                                                    | néâtres (Théâtre La Piscine et<br>ous pouvez les retirer à nos<br>du spectacle sur le lieu de la<br>r présentation des justificatifs<br>.). |
|--------------------------------------------------------------------------------------|----------------------------------------------------------------------------------------------------|----------------------------------------------------------------------------------------------------|
| Mon espace client                                                                    |                                                                                                    |                                                                                                    |
| (+ Se déconnecter                                                                    | _                                                                                                    |                                                                                                    |
| 🚔 Votre panier                                                                       | Il vous reste 51:38 pour finaliser vos achats.                                                                                                    |                                                                                                    |
| Voir mon panier :<br>9 billet(s) / 3 produit(s) - 109.00 €                           | Résumé du panier                                                                                                    |                                                                                                    |
| Supprimer le panier                                                                  | Hourvari                                                                                                    |                                                                                                    |
| <ul> <li>Offres tous Azimuts</li> </ul>                                              | # vendredi 7 novembre 2025 20:30     # ESPACE CIRQUE ANTONY                                                                                                    | 28.00 €                                                                                                    |
| Liste des spectacles                                                                 | Détails des places (3)                                                                                                    |                                                                                                    |
| Cartes d'adhésions, BoutikAzimut,<br>Billet suspendu & Carte cadeau                  | Maldonne                                                                                                    |                                                                                                    |
| Saisissez votre code promo :                                                         | mardi 6 janvier 2026 20:30 transformation of the second second | 28.00 €                                                                                                    |
|                                                                                      | Détails des places (3)     Ovir mon placement                                                                                                    |                                                                                                    |
| Valider                                                                              | Desu d'âns : La fâte est finis                                                                                                    |                                                                                                    |
|                                                                                      | Peau dane - La lete est fille i # THEATRE F, GEMIER / P. DEVEDJIAN                                                                                                    | 28.00 €                                                                                                    |
|                                                                                      | Détails des places (3)     Orir mon placement                                                                                                    |                                                                                                    |
|                                                                                      | ADHESION 10€ 25/26<br>Attaché à TLP accueil                                                                                                    | 10.00 €                                                                                                    |
|                                                                                      | With the produits (1)                                                                                                    |                                                                                                    |
|                                                                                      | ADHESION 15€ 25/26 Attaché à THEATRE ACCUEIL DU THEATRE                                                                                                    | 15.00 €                                                                                                    |
|                                                                                      | Détails des produits (1)                                                                                                    |                                                                                                    |
|                                                                                      | ADHESION JEUNES 25/26     Attaché à ACCUEIL TFG      Débile des produits (1)                                                                                                    | 0.00 €                                                                                                    |
|                                                                                      | · · · · · · · · · · · · · · · · · · ·                                                                                                    |                                                                                                    |
|                                                                                      | Sous-total TTC                                                                                                    | 109.00 €                                                                                                    |

Après avoir vérifié votre sélection, vous devez choisir le mode d'obtention de vos billets.

#### Vous pouvez opter pour le E-billet

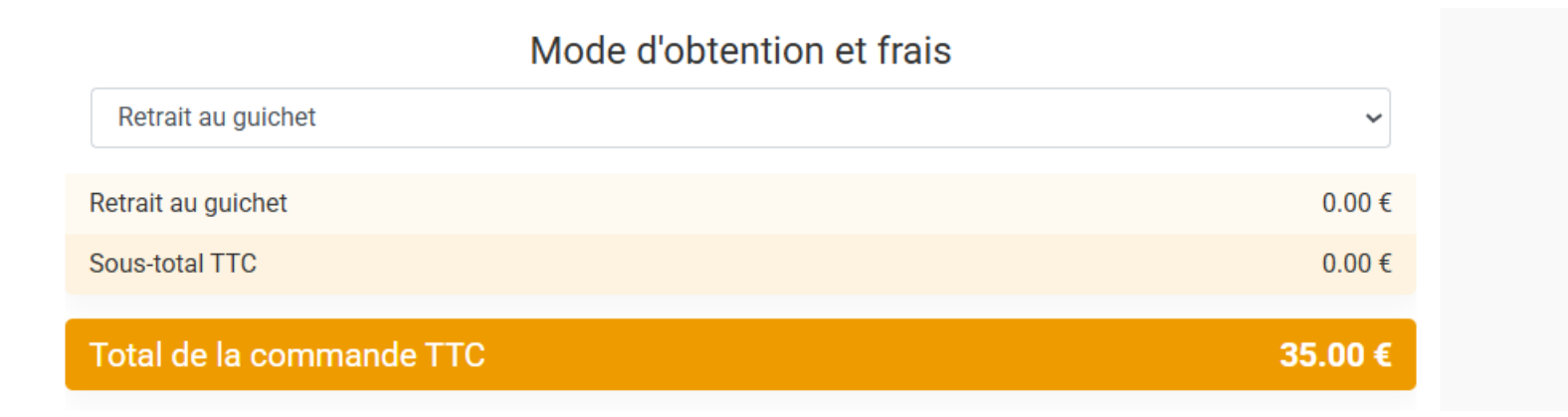

### ou le retrait au guichet.

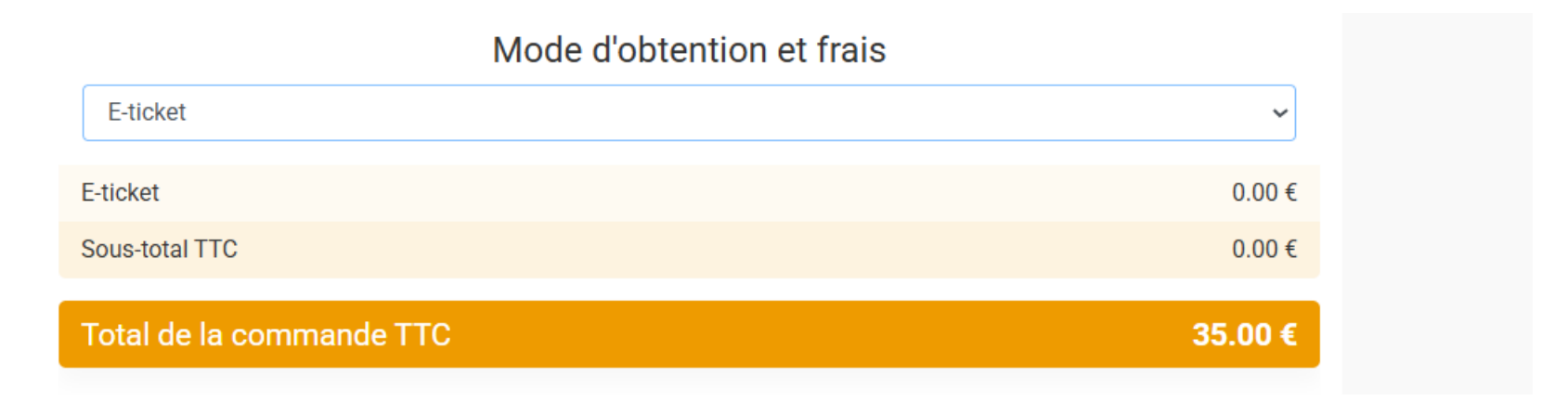

À noter que pour certains spectacles (notamment ceux ayant lieu à l'Espace Cirque), seul le retrait au guichet est possible.

Il est également possible d'ajouter des places supplémentaires pour des personnes non adhérentes qui vous accompagnent sur un de vos spectacles en cliquant sur « Ajouter des places supplémentaires ».

Une fois que vous avez sélectionné le nombre de spectacles concernés par ces ajouts, vous pouvez cliquer sur le bouton « <u>Valider</u> <u>et payer ma commande</u> » pour passer à la suite.

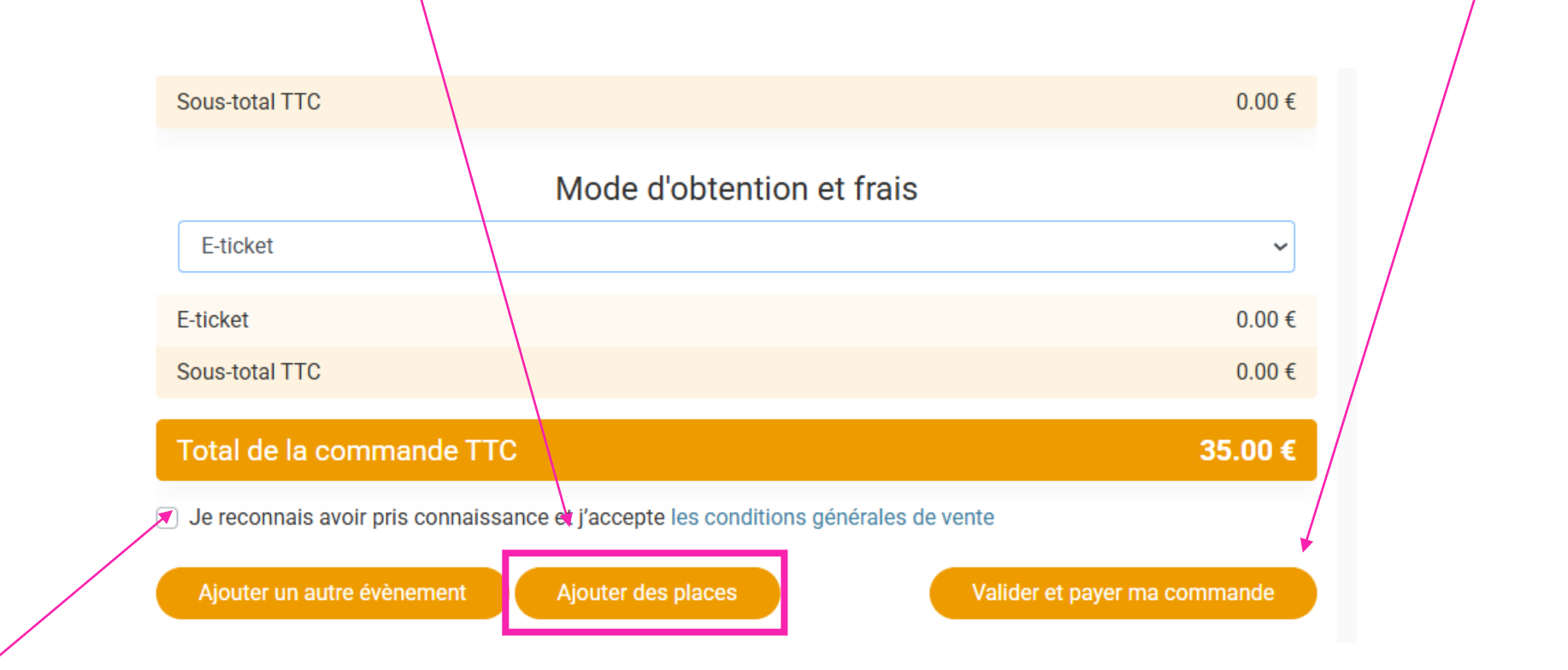

N'oubliez pas de cocher la case « Je reconnais avoir pris connaissance et j'accepte les conditions générales de vente » (que vous pouvez consulter à tout moment).

### 6/ Paiement de la commande

Un dernier récapitulatif vous est proposé en vous indiquant cette fois-ci le nombre de places par spectacle, ainsi que la/les adhésion(s) choisie(s).

Si jamais vous constatiez une erreur, sachez que vous pouvez alors encore revenir en arrière.

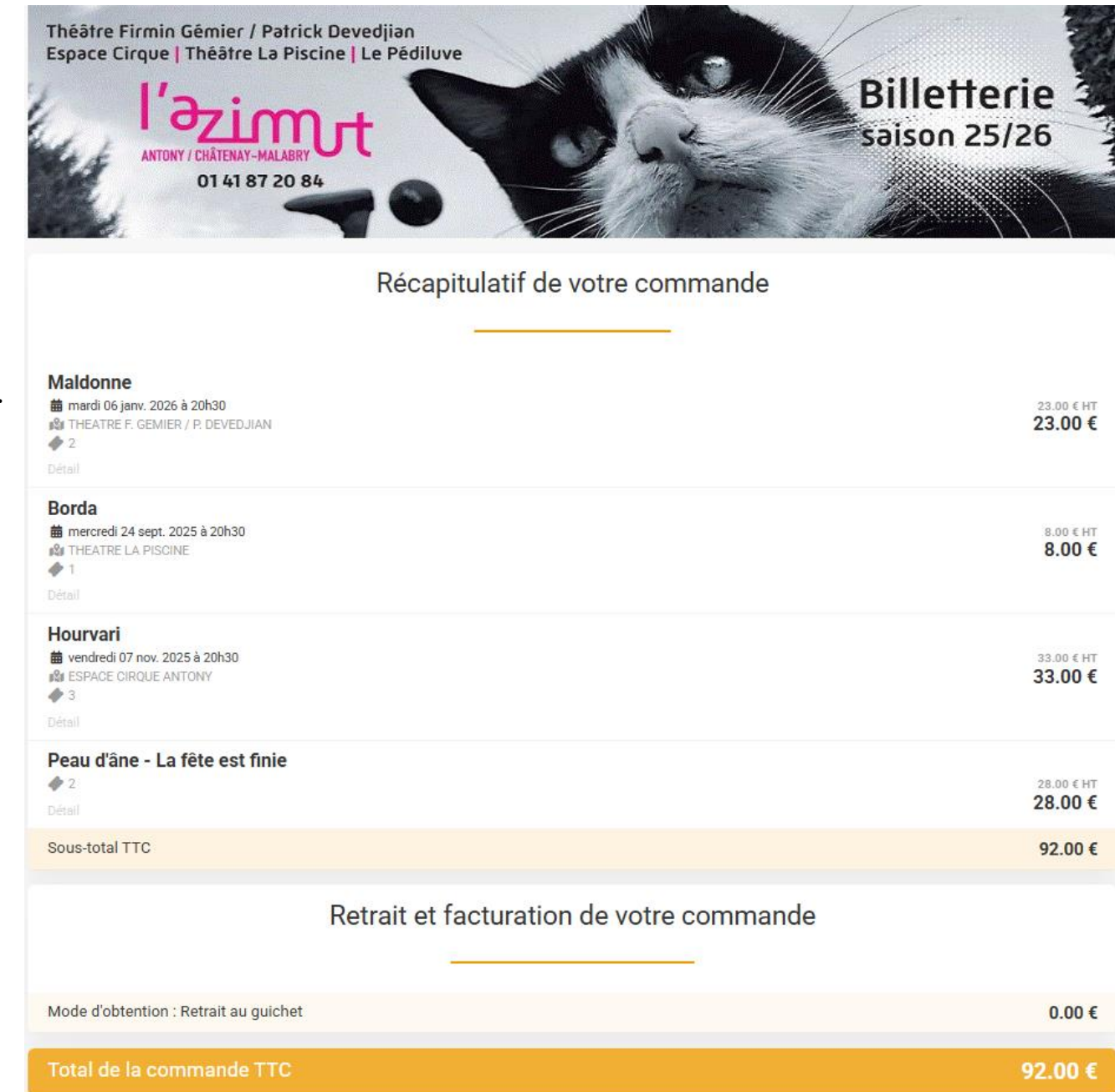

Juste en dessous, choisissez votre moyen de paiement.

C'est ici que vous pouvez utiliser une carte cadeau qui vous aurait été offerte et qui serait encore en cours de validité.

Il vous suffit de renseigner les numéros de celle-ci dans l'encadré et de cliquer sur le bouton « Ajouter ».

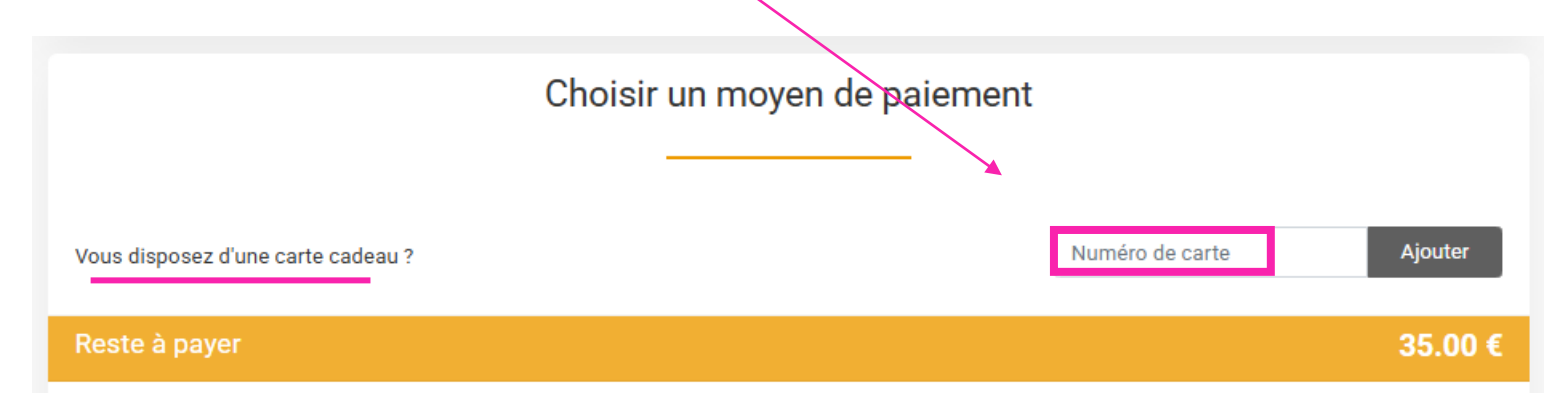

Cliquez ensuite sur le bouton central « Payer par carte bancaire » puis sur « Valider et payer ma commande ».

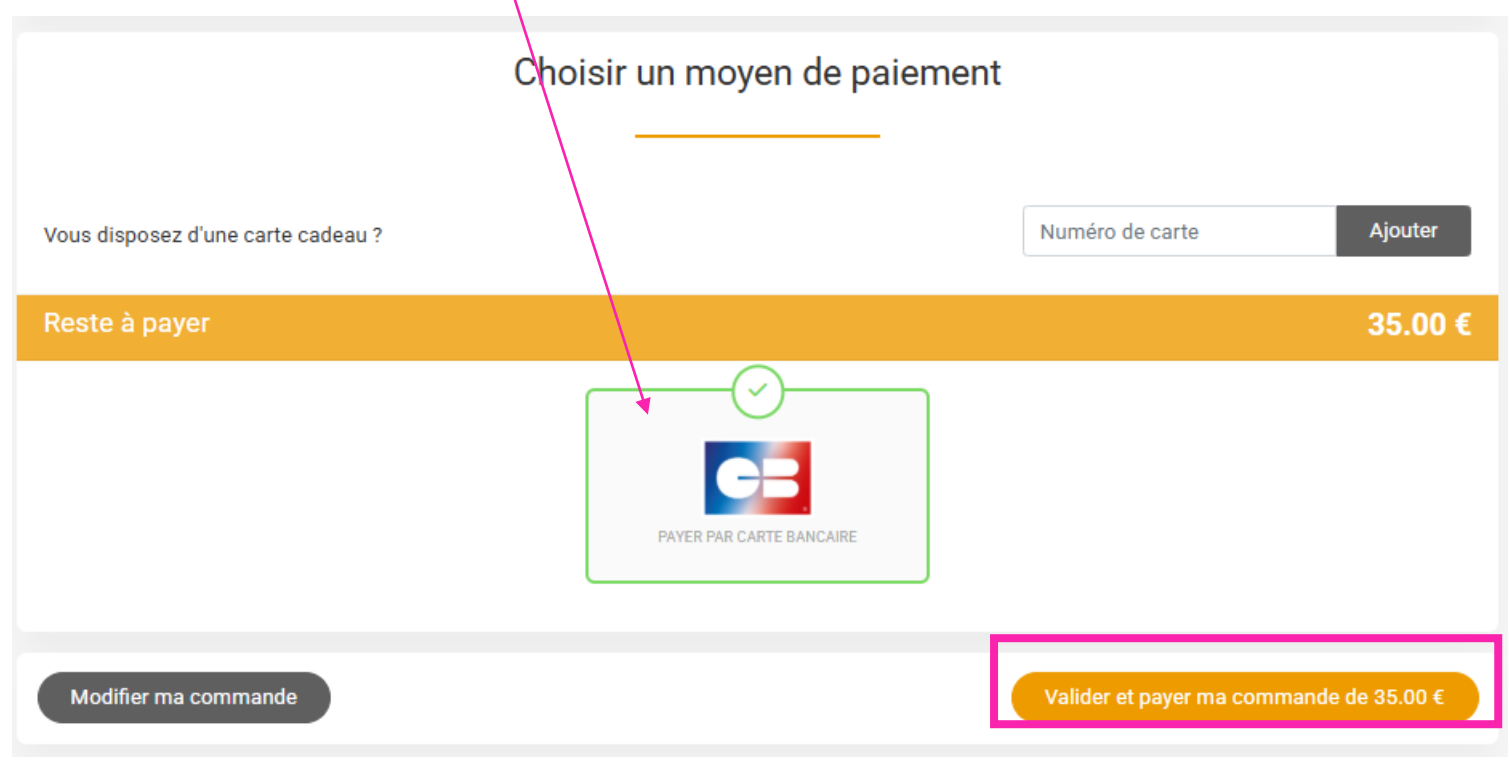

Vous arrivez ensuite sur l'interface de vente de notre prestataire **Paybox**.

L'ensemble des phases de paiement est crypté et protégé. La transaction est donc totalement sécurisée.

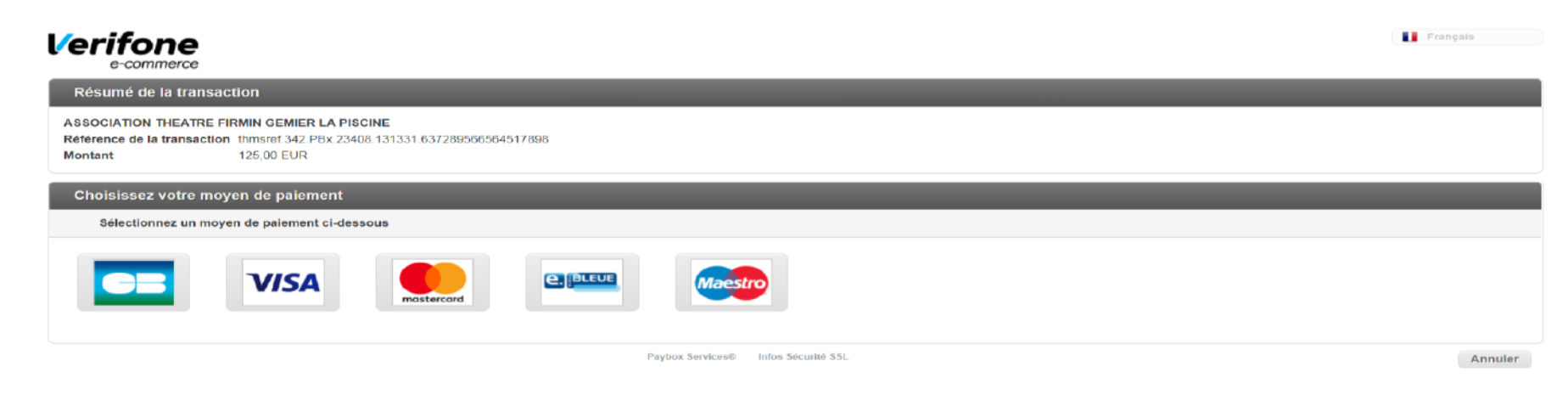

Il est possible que votre banque vous demande un code pour valider le paiement. **Pensez alors à avoir votre téléphone près de vous** pendant votre prise d'adhésion.

| https://tpeweb.paybox.cc | om/cgi/MYpagepaiement.cgi                                                                                                    |          |
|--------------------------|----------------------------------------------------------------------------------------------------|----------|
|                          | Paiement de<br>69.00 EUR                                                                                                    |          |
|                          | ASSOCIATION THEATRE FIRMIN GEMIER LA PISCINE                                                                                                    |          |
| V/SA<br>Secure           | Numéro de carte         Date de fin de validité (MM/AA)         Cryptogramme visuel:         3 derniers chiffres au dos de la carte (?)                                               | Verifone |
| ID Check                 | Annuler Valider                                                                                                    |          |
|                          |                                                                                                    |          |
|                          | Paybox ® Infos Sécurité Commerce : France<br>MPADS 5.5 version 1.0.0                                                                                                    |          |
|                          | Si votre banque adhère au programme de sécurisation des paiements "Verified by Visa" ou "SecureCode Mastercard" après avoir cliqué sur « VALIDER », vous verrez alors un nouvel écran |          |

s'afficher, invitant à vous authentifier avec un code différent de votre « code confidentiel carte ».

# 7/ Confirmation de commande

Quelques minutes après la validation de vos adhésions, un mail de confirmation vous est envoyé ainsi qu'à l'adhérent principal si vous êtes plusieurs (consultez vos courriers indésirables).

Vous y trouverez plusieurs informations :

- un récapitulatif de vos spectacles avec les dates correspondantes, les lieux de spectacles et une indication sur le placement.
- votre numéro de commande et le total que vous avez réglé en ligne
- les modalités d'obtention des billets

### 8/ Achat d'une carte d'adhésion sans sélection de spectacles

Si vous souhaitez prendre votre adhésion mais sans prendre tout de suite vos places de spectacle, après vous être identifié, vous devez sélectionner en bas à gauche « Cartes d'adhésion, BoutikAzimut, Billet suspendu & Carte cadeau »

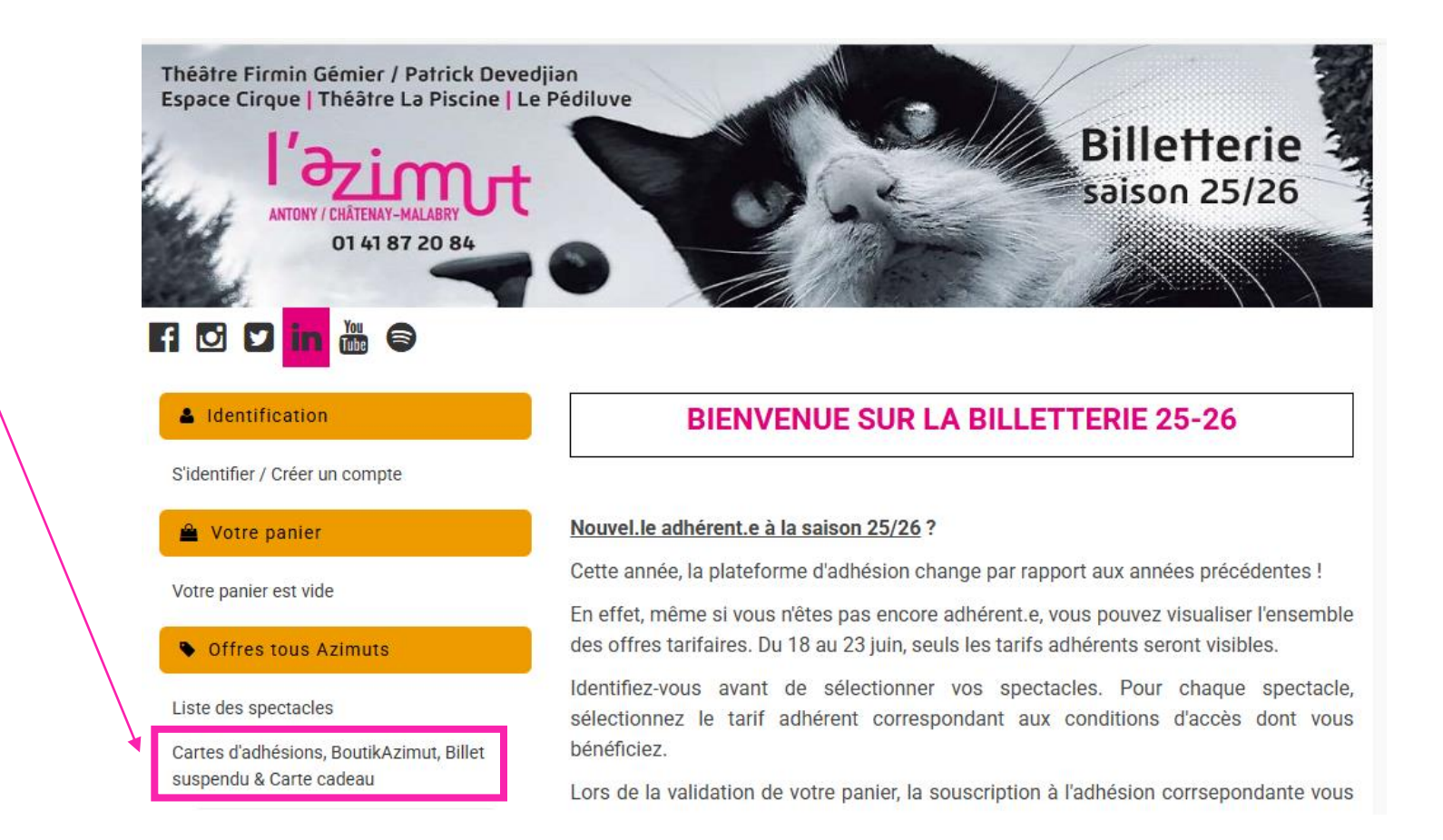

Identification

Toute la boutique -Rechercher un produit Q S'identifier / Créer un compte 1 à 12 sur 20 produit(s) au total = A Votre panier Les items de la BoutikAzimut sont à retirer du mardi au samedi de 14h à 18h. Votre panier est vide au théâtre de votre choix. Offres tous Azimuts Liste des spectacles Cartes d'adhésions, BoutikAzimut, Billet suspendu & Carte cadeau Saisissez votre code promo : Valider ADHESION 10€ 25/26 ADHESION 15€ 25/26 ADHESION 20€ 25/26 ADHESION JEUNES 25/26 10.00 € 15.00 € 20.00€ € 00.0 Rechercher un produit Q

Même fonctionnement qu'une souscription à une offre d'adhésion via les parcours d'achat de places : une fois la carte sélectionnée, vous devez renseigner le nom du consommateur pour chaque offre adhésion.

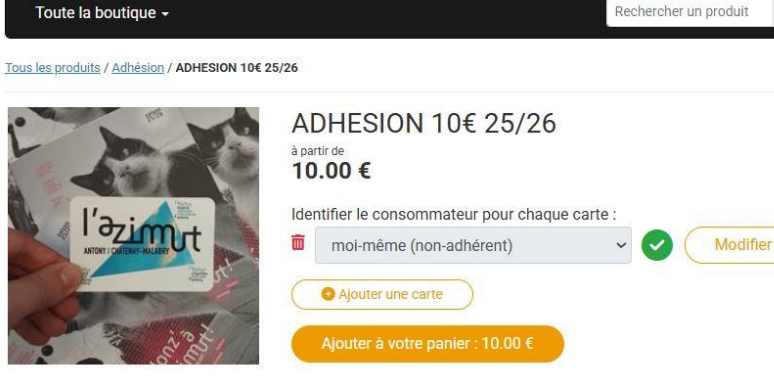

Vous n'avez plus qu'à ajouter la/les carte.s à votre panier et procéder au règlement.

#### Description du produit

Jusqu'à 30 ans inclus ou complice ou détenteur de la carte mobilité inclusion ou bénéficiaire de minimas sociaux (AAH, RSA ou ASPA) ou complice ou intermittent et professionnel du spectacle.

## 9/ Et voilà, vous êtes adhérent.e à L'Azimut !

En tant qu' « Azimuté.e », vous conservez votre tarif préférentiel d'adhérent.e tout au long de l'année, ainsi que des réductions pour nos autres propositions (ateliers, espaces restauration, etc.)

Si vous vous êtes trompé.e de date ou de spectacle lors de votre prise d'adhésion, **contactez-nous rapidement** et nous ferons le nécessaire !

Sachez aussi que nous proposons des **échanges gratuits** tout au long de l'année et ce jusqu'au soir-même (sur présentation du billet, dans la limite des places disponibles).

Nous espérons que cette notice vous aura aidé dans votre prise d'adhésion.

Pour plus d'information contactez-nous au 01 41 87 20 84 à nos horaires d'ouverture, nous vous renseignerons avec plaisir.

Merci de votre confiance et à très bientôt à L'Azimut. 😊

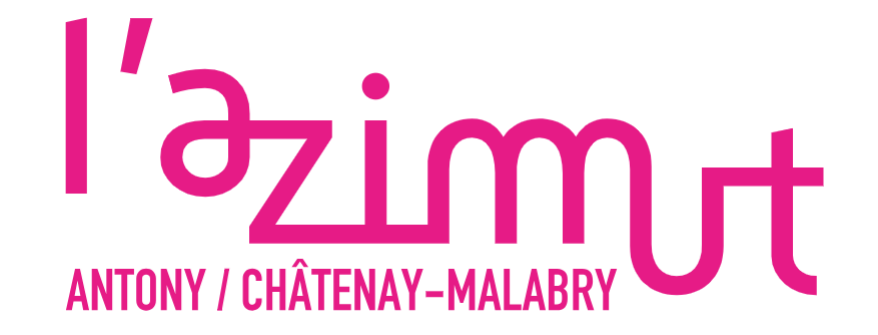

### **10/** Rappel tarifs et offres

### infos prətiques

QUELS SONT LES TARIFS À L'UNITÉ ? Accessibles et adaptés à toutes et à tous !

#### Accessioles et adaptes a toutes et a

| Tarifs individuels | de la ville d'Antony*<br>(hors tarif unique à 35 €) |
|--------------------|-----------------------------------------------------|
| 20€                | 22€                                                 |
| 15€                | 17€                                                 |
| 10€                | ne                                                  |
| 8€                 | 8€                                                  |
|                    | 20 €<br>15 €<br>10 €<br>8 €                         |

#### > Les Tarifs

|                     | Carte<br>Azimut | Spectacle | Concert<br>ville d'Antony<br>(p.105) |
|---------------------|-----------------|-----------|--------------------------------------|
| Tarif plein         | 20€             | 14€       | 16€                                  |
| Tarif réduit*       | 15€             | 12€       | 14€                                  |
| Tarif super réduit* | 10€             | 8€        | 9€                                   |

### ET QUELS TARIFS SPÉCIAUX ?

Spectacles au tarif unique de 5 €

- -----
- En Forme ! En L.S.F. (p.50)
- Mille Secrets de poussins (p.67)
- Temps 3 : La Veillée Self/Unnamed (p.85)

#### Spectacles au tarif unique de 10 €

- Les spectacles du Week-end Tous Azimuts
- On se dé-place ? : Une existence sons précédent,
- Ils ne méritent pas tes larmes et Être ou ne pas naître (p.16–17)

#### Spectacles au tarif unique de 15 €

 Temps 1: La Grande Scène - 3h33 in my room (through the window) + Solo + Rendez-moi mon corps (premiers pas) (p.85)

| Spectacles au tarif de 35 €<br>(30 € pour les adhérents)                                                                                         |         |    |   |   |   |   |   |   |   |   |   |
|----------------------------------------------------------------------------------------------------|---------|----|---|---|---|---|---|---|---|---|---|
|                                                                                                    |         |    |   |   |   |   |   |   |   |   |   |
| <ul> <li>Les Sœurs Hilton (p.19)</li> </ul>                                                                                                    |         |    |   |   |   |   |   |   |   |   |   |
| <ul> <li>In Vigneaux Veritas (p.35)</li> </ul>                                                                                                   |         |    |   |   |   |   |   |   |   | - |   |
| DIDON et ENEE (p.42)                                                                                                    |         |    |   |   |   |   |   |   |   |   |   |
| Static Shot / a Folia (p.58)                                                                                                    |         |    |   |   |   |   |   |   |   |   |   |
| Richard III (p.72)                                                                                                    |         |    |   |   |   |   |   | • | • |   |   |
| <ul> <li>Karaoké (p.73)</li> </ul>                                                                                                    |         |    |   | * | • | • | • | • | • | • | 1 |
|                                                                                                    |         |    |   | + | ٠ | ٠ | ٠ | ٠ | ٠ | ٠ | 1 |
| Spectacle au tarif unique de 3                                                                                                    | 5€      |    |   | ٠ | ٠ | ٠ | ٠ | ٠ | ٠ | ٠ |   |
|                                                                                                    |         |    |   |   | ٠ | ٠ | ٠ | ٠ | ٠ | ٠ |   |
| Monty Alexander (p.36)                                                                                                    |         | -  |   |   |   |   |   |   | ٠ | ٠ | 1 |
|                                                                                                    |         |    |   |   |   |   |   |   |   |   |   |
| Les Midis de la Musique                                                                                                    |         |    |   |   |   |   |   |   |   |   |   |
|                                                                                                    |         |    |   |   | 2 | - | - | - | - | 2 | 1 |
| Profitez d'un concert et d'un i                                                                                                    | repas   |    |   |   |   |   | 1 | 1 | 1 | Ξ | 1 |
| au Restaurant Les Machines                                                                                                    |         |    | • | • | • | • | • | • |   |   |   |
| En partenariat avec le Consen                                                                                                    | vatoire | •  | • | • | • | ٠ | • | • | • | • | 1 |
| intercommunal de Châtenay-                                                                                                    | Malab   | ţn | ٠ | • | ٠ | ٠ | ٠ | ٠ | ٠ | ٠ | 1 |
|                                                                                                    |         |    |   |   | ٠ | ٠ | ٠ | ٠ | ٠ | ٠ | 1 |
| Tarif plein concert + repas : 21                                                                                                    | 1 .     |    |   |   |   |   |   |   |   |   |   |
| Tarif plein concert + repas : 21<br>(réservation obligatoire 72h a                                                                               | vant-   |    |   | • |   | ٠ | ٠ | ٠ | ٠ | ٠ | 1 |
| Tarif plein concert + repas : 21<br>(réservation obligatoire 72h a<br>pour le repas)                                                             | vant-   | •  | : | : | : | : | : | : | : | : | - |
| Tarif plein concert + repas : 21<br>(réservation obligatoire 72h a<br>pour le repas)<br>Jusqu'à 30 ans inclus : 15 €                             | vant    | •  | : | : | : | : | : | : | : | : | - |
| Tarif plein concert + repas : 21<br>(réservation obligatoire 72h a<br>pour le repas)<br>Jusqu'à 30 ans inclus : 15 €<br>Programmation disponible | vant-   | •  | : | : | : | : | - | - | : | • |   |

. . . . . . . . . . . .

### LES PASS : QU'EST-CE QUE C'EST ?

#### Ne ratez pas les temps forts de la saison, en profitant d'offres pass !

- > Pass « On se dé-place ? » : Profitez de 3 spectacles du Week-End Tous Azimuts « On se dé-place ? » pour 15 € (soit 5 € le spectacle).
- > Pass Magie : Découvrez des maîtres de la magie nouvelle au tarif de 36 € les 3 spectacles (soit 12 € le spectacle).
- > Pass OpérAzimut : Profitez de 2 opéras et de 2 spectacles de magie et de cirque au tarif de 120 €.
- > Pass Jazz : Profitez des 2 concerts du Grand Gala de jazz à 25 € (soit 12,5 € le concert).
- > Pass Piano : Profitez des 3 concerts de La Soirée du piano à 30 € (soit 10 € le concert).
- > Pass Pédiluve : 5 places de concert au Pédiluve pour 40 € (soit 8 € la place).

#### PROFITEZ D'AVANTAGES AZIMUTÉS AVEC VOTRE CARTE AZIMUT !

- des prix réduits sur la BoutikAzimut
- le tarif adhérent de 30 € pour les spectacles au tarif
- exceptionnel de 35 € et de 8 € pour les concerts du Pédiluve\*
- des tarifs privilégiés chez nos théâtres partenaires (p.112)
- des tarifs happ y hour toute la journée au Restaurant
- Les Machines ; une réduction de 1 € sur les boissons au bar du Théâtre Firmin Gémier / Patrick Devedjian ; 10 %
- les soirs de spectacles au restaurant Le Firmin à Antony • pour chaque nouvel adhérent, un verre offert lors de son
- premier spectacle, au Restaurant Les Machines ou au bar du Théâtre Firmin Gémier/ Patrick Devedjian (demandez votre bon lors de votre première venue)
- l'ouverture anticipée de la billetterie en ligne et sur place en juin
- desvisites au Théâtre La Piscine et au Théâtre Firmin Gémier / Patrick Devedjian (p.23, 45 et 65)
- Programmation disponible dès septembre